# Acuity Scale Entry into PROMIS

Updated Jan 2023

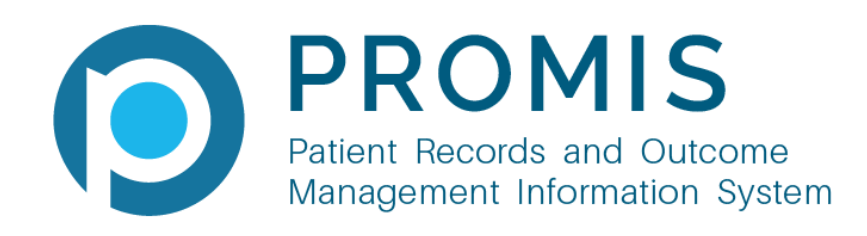

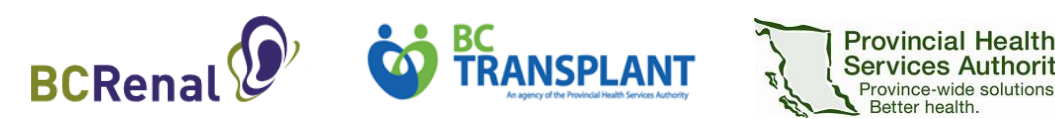

# Contents

- Navigating to Acuity Assessment Summary Page
- Completing an Acuity Assessment
- Viewing a Summary of Saved Assessments
- Editing an Acuity Assessment
- Deleting an Acuity Assessment
- Accessing Acuity Assessment Summary Page from HD Follow Up Module
- Acuity Scale Report

# Navigating to Acuity Assessment Summary Page

From Patient Chart Summary, navigate to PROMIS 4 > Renal > HD/HHD > Acuity Assessment

| 🌔 TEST, TEST SARAH SS                                    | 512        |                        |              |                 | DOB<br>SEX | 10-Oct-1966 (56y)<br>M     |        |
|----------------------------------------------------------|------------|------------------------|--------------|-----------------|------------|----------------------------|--------|
| Pt Info $\checkmark$ Meds/Other $\checkmark$             | Med Hx 🗸   | Renal 🔨                | Transplant 🗸 | Post COVID-19   | ✓ Results  | ✓ Assessments <sup>*</sup> | V Doci |
| Renal > HD/HHD > Acuity Assessment<br>Acuity Assessments | Modality S | Selection              |              |                 |            |                            |        |
| ASSESSMENT DATE                                          | CALE USED  | Dialysis Access        |              | тот             | AL POINTS  | ACUITY LEVEL               | EST    |
| 09-Mar-2022 H                                            | IDAS2015   | PD                     | >            | 1               |            |                            |        |
| 12-0ct-2021 H                                            | IDAS2015   | HD/HHD                 | >            | HD Follow-Up    |            |                            |        |
| 01-Oct-2021 H                                            | IDAS2015   | Dialysis Prescriptions |              | Acuity Assessme | ent        |                            |        |
| 27-Apr-2021 H                                            | IDAS2015   | TB Service             | es >         | 2               |            |                            |        |

## **Completing an Acuity Assessment**

## When to complete:

- Complete on all HD patients (chronic and acute) twice a year (in April & October).
- How to complete:
  - 1. Navigate to Acuity Assessment screen as per previous slide.
  - 2. Click Add to add a new acuity record. This will open a form with 7 tabs.
  - 3. In the General tab, select the Scale Used and enter the Assessment Date.

| A | dd Assessment                  |                        |             |   | <br> | × |
|---|--------------------------------|------------------------|-------------|---|------|---|
|   | General                        |                        |             |   |      |   |
|   | Hemodynamics                   | * Scale Used           | HDAS2015 🗸  |   |      |   |
|   | Independent Function           | * Assessment Date      | dd-mmm-yyyy | Î |      |   |
|   | Access                         | Estimated Acuity Level | ✓           |   |      |   |
|   | Treatment                      |                        |             |   |      |   |
|   | Nursing Interventions          | Notes                  |             |   |      |   |
|   | Psychosocial Emotional Factors |                        |             |   |      |   |
|   |                                |                        |             |   |      |   |

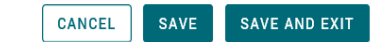

## How to complete cont'd:

- Click on each of the other tabs. Each tab represents one area of the acuity scale (hemodynamics to psychosocial/ emotional factors).
- Within each tab, there are multiple criteria.
   For each criteria, select the descriptor which is appropriate for the patient.

Add Assessment

General

#### Hemodynamics

Independent Function

Access

Treatment

Nursing Interventions

#### Psychosocial Emotional Factors Hypertension ①

None - No hypertension noted during treatment.

None - No hypotension noted during treatment.

🗌 Basic - Blood pressure managed with any or all of the following: sodium profiling, fluid profiling, and dialysate temp...

Basic - Blood pressure managed with any or all of the following: sodium profiling, fluid profiling, and dialysate temp.
 Moderate - Patient has hypotensive symptoms that require use of routine interventions. Patient able to complete tr...

- Moderate Patient has hypertensive symptoms that require use of routine interventions. Patient able to complete t...
- Advanced Difficulty completing treatment due to hypertension. Requires medical review.

Advanced - Difficulty completing treatment due to hypotension. Requires medical review

Very Complex - Patient requires continuous monitoring at a critical care level.

Complex - Unable to complete treatment due to hypotension. Requires urgent medical review

- Complex Unable to complete treatment due to hypertension. Requires urgent medical review.
- Very Complex Patient requires continuous monitoring at a critical care level.

#### Cardiac Status 🛈

Hypotension ①

#### 🗌 None - No cardiac history

- 🗌 Basic Has cardiac history but asymptomatic during dialysis treatment and managed with uncomplicated, medicall..
- 🗌 Moderate Symptomatic during dialysis but responded to PRN nitroglycerin, oxygen therapy, and/or fluid therapy....
- 🗌 Advanced Difficulty completing HD treatment due to cardiac related symptoms. Responds to nitroglycerin, oxygen...
- Complex One of the following is present during dialysis treatment -Unable to complete run due to cardiac related...
- Very Complex Unable to dialyze without continuous monitoring at a critical care level.

#### Fluid Mgmt 🛈

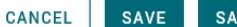

~

## Meaning of the symbols:

- A warning symbol will show up next to a tab if a user starts filling out a tab and doesn't complete it. (The warning symbol will not show if the tab is completely skipped).
- 2. A warning message will appear if you click on Save or Save and Exit when there are incomplete tabs.
- 3. Upon completing the assessment and clicking on **Save and Exit** button a successful message will appear.

|      |                                                     | _           |                 |    |  |
|------|-----------------------------------------------------|-------------|-----------------|----|--|
|      | General                                             |             |                 |    |  |
|      | A Hemodynamics                                      |             |                 |    |  |
|      | Independent Function                                |             |                 |    |  |
|      | Access                                              |             |                 |    |  |
|      | Treatment                                           |             |                 |    |  |
|      | Nursing Interventions                               |             |                 |    |  |
|      | Psychosocial Emotional Factors                      |             |                 |    |  |
|      |                                                     |             |                 |    |  |
|      |                                                     |             |                 |    |  |
| /arn | ing: Incomplete Fields                              |             |                 | ×  |  |
| Tab  | es marked with <u> contain incomplete</u> fields. D | o you still | want to proceed | 1? |  |
|      |                                                     | CANCI       | EL PROCE        | ED |  |
|      |                                                     |             |                 |    |  |
|      | Success!                                            |             |                 | /  |  |
|      | Acuity Assessment saved successfully                |             |                 |    |  |
|      |                                                     |             |                 | ~  |  |
|      |                                                     |             | /               |    |  |

## Viewing a Summary of Saved Acuity Assessments for a Given Patient

From Patient Chart Summary, navigate to PROMIS 4 > Renal > HD/HHD > Acuity Assessment

Lists each acuity assessment done for that patient

Note:

- If all 15 items have not been assessed (i.e., incomplete assessment):
  - The score text is displayed in red; and
  - The acuity level shows as blank

| 1                                                         | Pt Info 🗸  | Meds/Other 🗸   | Med Hx 🗸 🛛 Renal 🗸 1 | Transplant 🗸 🛛 Post CC | OVID-19 🗸 Results | $\checkmark$ Assessments $\checkmark$ | Documents | Reports |                  |   |
|-----------------------------------------------------------|------------|----------------|----------------------|------------------------|-------------------|---------------------------------------|-----------|---------|------------------|---|
| Renal > HD/HHD > Acuity Assessment Acuity Assessments ADD |            |                |                      |                        |                   |                                       |           |         |                  |   |
| ASSES                                                     | SMENT DATE | ▲ ▼ SCALE USED | CREATED BY           | TOTAL POINTS           | ACUITY LEVEL      | ESTIMATED ACUITY LEVEL                | NOTES     | # C     | F ITEMS ASSESSED |   |
| 30-Dec-                                                   | 2022       | HDAS2015       | Rehman, Madiha       | 20                     | 4                 | 4                                     |           | 15      | / 15             | • |
| 09-Mar-                                                   | 2022       | HDAS2015       | Sandhu, Mehakpreet   | 1                      |                   |                                       |           | 4 /     | 15               |   |

# Editing an Acuity Assessment

#### To view/edit details:

- Select the assessment to be edited from the Acuity Assessment summary page. Can use the Notes button on the top right to enter comments if desired. The button will be disabled if there are no notes added to the record.
- To edit an assessment, click on the pencil icon. This will open the Edit Assessment screen. After making edits, click on Save and Exit.

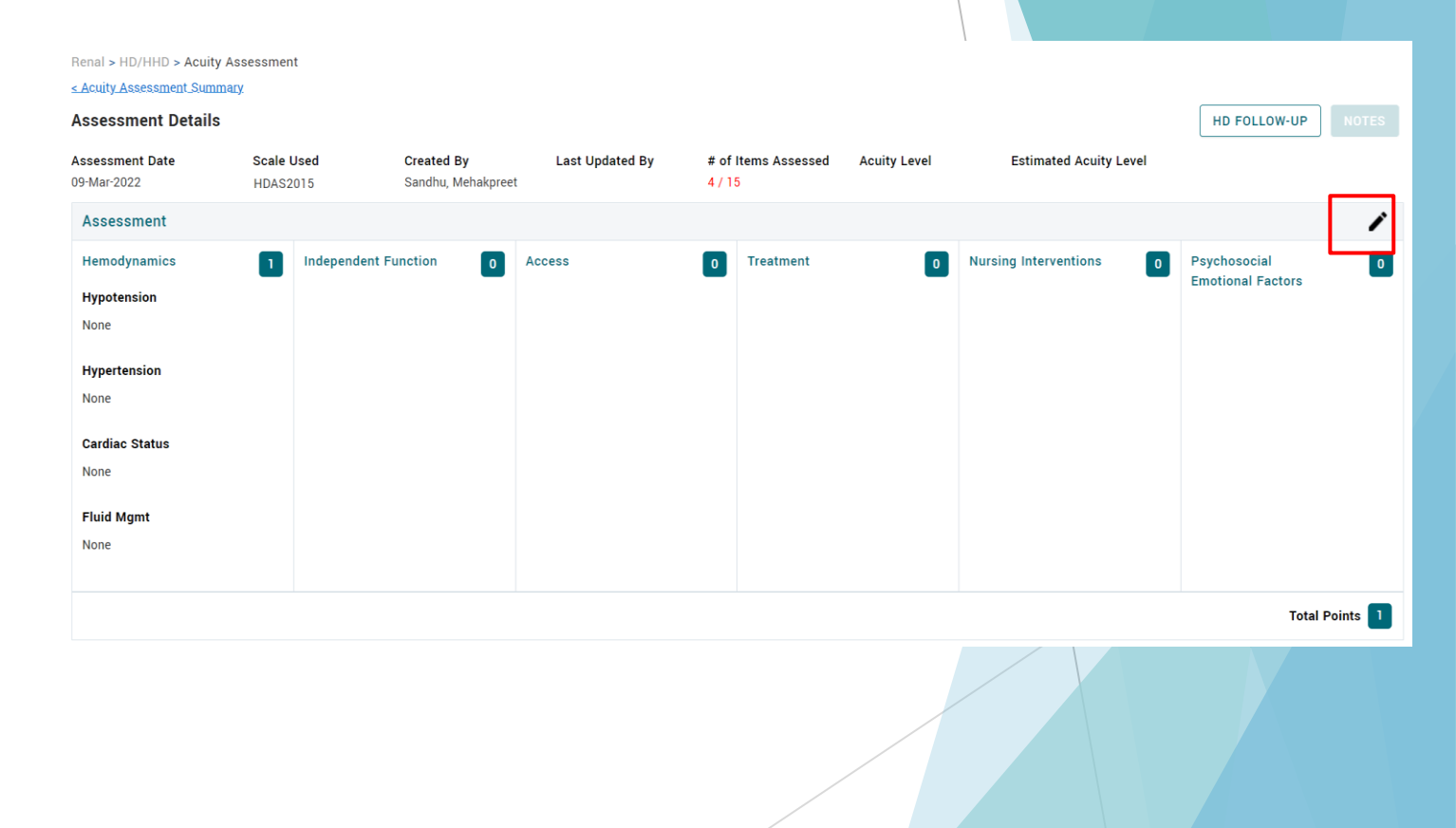

Note: It is not possible to add multiple assessments with the same date for a patient.

# Deleting an Acuity Assessment

To delete an acuity assessment:

- Select the assessment to be deleted from the Acuity Assessment summary page.
- 2. To delete an assessment, click on **Delete**. A message will appear asking you to remove the assessment results then try again.
- 3. Click on OK.
- 4. Click on the pencil icon to edit the assessment. Go to each tab and manually deselect each category.
- 5. Click on Save and Exit to exit the edit screen.
- 6. Click on **Delete** to delete the assessment. A confirmation message will appear. Enter a **Deletion Reason** and click on **Delete**.

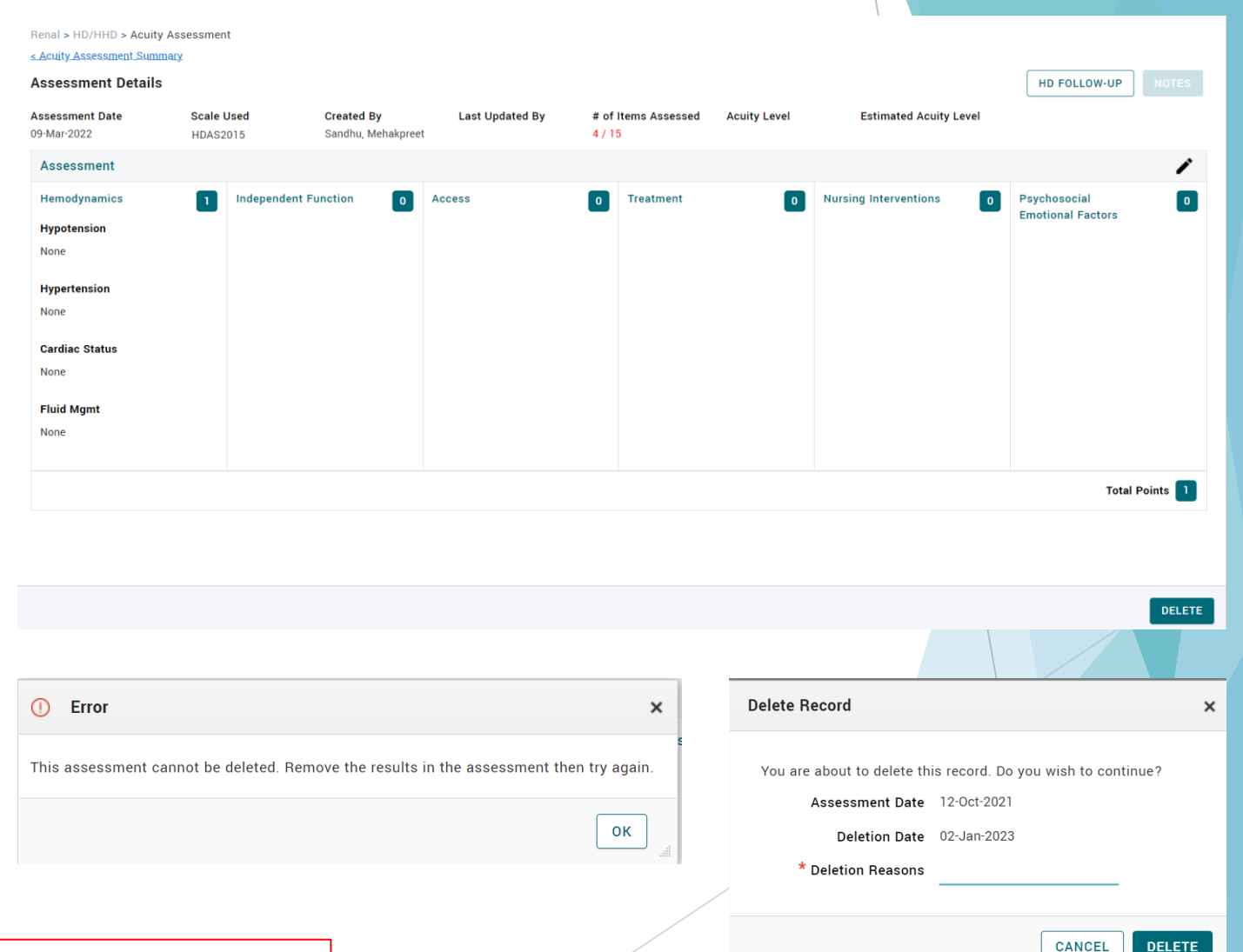

You are only able to delete an assessment you created.

# Accessing Acuity Assessment Summary Page from HD Follow-Up Module

- It is possible to navigate to the acuity assessment summary page from the HD Follow-Up module.
- Button on the HD Follow Up view page navigates user to Acuity Assessment module.

| li                                                        | Pt Info 🗸  | Meds/Other 🗸 | 🖌 Med Hx 🗸 | Renal 🗸       | Transplant 🗸 | Post COVID-19 | 🗸 Results 🗸 | Assessments 🗸      | Documents | Reports |                     |  |
|-----------------------------------------------------------|------------|--------------|------------|---------------|--------------|---------------|-------------|--------------------|-----------|---------|---------------------|--|
| Renal > HD/HHD > Acuity Assessment Acuity Assessments ADD |            |              |            |               |              |               |             |                    |           | ADD     |                     |  |
| ASSES                                                     | SMENT DATE | ▲ ▼ SCALE US | SED CREAT  | ED BY         | TOTAL        | POINTS ACUITY | LEVEL ESTI  | MATED ACUITY LEVEL | NOTES     |         | # OF ITEMS ASSESSED |  |
| 30-Dec                                                    | -2022      | HDAS201      | 5 Rehma    | an, Madiha    | 20           | 4             | 4           |                    |           |         | 15 / 15             |  |
| 09-Mar                                                    | -2022      | HDAS201      | 5 Sandhu   | u, Mehakpreet | 1            |               |             |                    |           |         | 4 / 15              |  |

# Acuity Level Report

## Purpose of report:

- (1) Identify patients that are due for an Acuity Assessment; &
- (2) Provide a list of completed assessments by acuity level

## To run report:

PROMIS 4 > Reports > Centre Reports > Centre Reports > Acuity Level - HD Unit Review Report

 $\sim$ 

- Select your Dialysis Centre, Assessment as of date, and Acuity Scale: HDAS2015.
- Click Run Report.

## Acuity Level - HD Unit Review 👩

 $\sim$ 

\* Dialysis Centre

\* Acuity Scale

Exclude HHD patients? 🗹

\* Assessment As Of dd-mmm-yyyy 📩

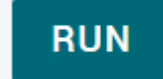

## Acuity Level Report

The report includes 2 sections:

## 1. Patients Assessed:

- Lists all patients in the selected dialysis unit with an open HD status (HD Conventional, HD+PD, HD Short Daily, HD Slow Nocturnal)
- Shows the most recent assessment based on the 'Assessment as of' date parameter.
- Incomplete or missing assessments will appear with blank fields.

## 2. Patient Count:

- Lists the number and percentage of patients in each acuity level category.
- Includes patients with competed assessments only (does not include patients with incomplete or missing assessments).

#### Patient Count

|                                  | 2        | 3         | 4        | 5       |  |  |  |  |  |
|----------------------------------|----------|-----------|----------|---------|--|--|--|--|--|
| # of Patients                    | 13 / 180 | 119 / 180 | 46 / 180 | 2 / 180 |  |  |  |  |  |
| % of Patients                    | 7.22 %   | 66.11 %   | 25.56 %  | 1.11 %  |  |  |  |  |  |
| Excluded from the Patient Count: |          |           |          |         |  |  |  |  |  |

1. Patients with incomplete or missing assessments

2. Acuity Levels without patients

#### **Patients Assessed**

|               |               |              | dd-mmm-yyyy         |            |      |        |        |        |        |        |       |    |   |
|---------------|---------------|--------------|---------------------|------------|------|--------|--------|--------|--------|--------|-------|----|---|
| LAST NAME 🛛 🔺 | FIRST NAME    | PHN          | LATEST ASSESS. DATE | DIAL. TYPE | HMDY | INDFUN | ACCESS | TREATM | NRSINT | PSYSOC | TOTAL | AL |   |
| APPAUSAM      | LETCHIKIABAS. | 1081 163 215 | 10-0ct-2022         | HD         | 3    | 2      | 4      | 2      | 2      | 2      | 15    | 3  |   |
| AGUNO JR.     | SERVILLANO    | 2026 198 277 | 14-Oct-2022         | HD         | 3    | 4      | 3      | 3      | 4      | 2      | 19    | 4  | T |
| AMAITHORIC    | EARCEA.       | 101H 170 131 | 18-Dec-2022         | HD         | 2    | 2      | 3      | 2      | 4      | 2      | 15    | 3  |   |
| ABOUEND       | 09107094      | 10101010100  | 16-Oct-2022         | HD         | 3    | 5      | 3      | 3      | 4      | 2      | 20    | 4  |   |
| GAING         | OURDEY        | 2058 525 529 | 14-Oct-2022         | HD         | 2    | 1      | 2      | 3      | 4      | 2      | 14    | 3  |   |
| LACOR         | 1903          | 1010 179 200 | 31-Oct-2022         | HD         | 3    | 2      | 3      | 3      | 4      | 2      | 17    | 3  |   |
| 0.5.5         | JAGHT         | 1010 011 496 | 31-Oct-2022         | HD         | 3    | 2      | 2      | 2      | 4      | 2      | 15    | 3  |   |
| 0.6409        | ARBASOS       | 1750-404-877 | 04-Oct-2022         | HD         | 2    | 1      | 3      | 2      | 2      | 2      | 12    | 2  |   |
| 0809108       | .MRES         | 1000 817 345 | 06-Oct-2022         | HD         | 3    | 2      | 3      | 2      | 5      | 1      | 16    | 3  |   |
| EVNCE .       | 6079          | 9000 194 337 | 26-Oct-2022         | HD         | 2    | 2      | 3      | 2      | 3      | 2      | 14    | 3  | - |

#### EXCEL REPORT

EXCEL REPORT

# Thank you!

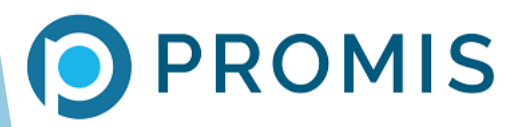